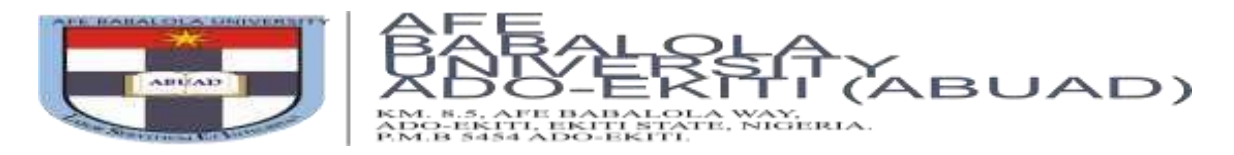

## **STEP BY STEP GUIDE FOR ONLINE POST-UTME SCREENING**

This is to inform you that the Post-UTME screening for 2023/2024 Academic Session shall be conducted online using our Computer-Based Screening Platform.

Note that the online platform is quite simple and user-friendly but only *UTME Candidates* who have paid for the Admission form online and completed their Online Application Form shall be granted access to the Post-UTME Screening Platform. This implies that Direct Entry and inter University Transfer Candidates are exempted from this examination as the documents uploaded on their application portal shall be used to access them.

If you have not started the application process, click on <u>https://admissions.abuad.edu.ng/docs/step by step guide adm.pdf</u> to view guidelines for Online Application process.

Below are steps to access the Post-UTME Screening Platform.

1. Go to https://admissions.abuad.edu.ng

2. On the main page, click on your admission category, *i.e. "Fresh Undergraduate"*.

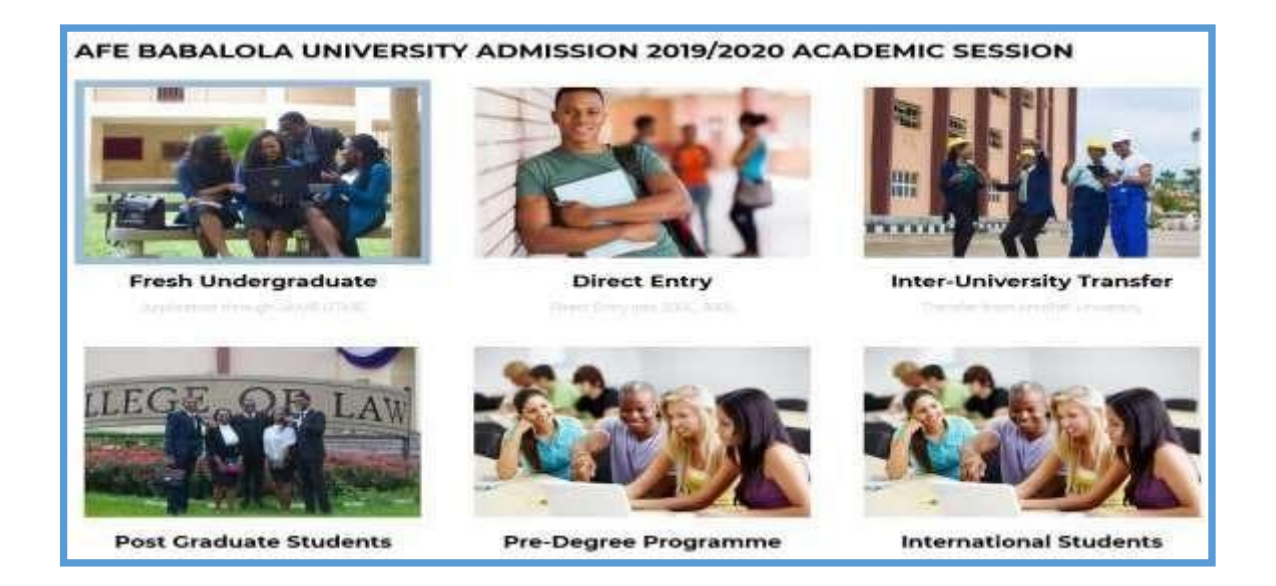

3. Click on "Login to Continue your Application".

| Step-By-Step-Guide for Online Application | Step-By-Step-Guide for Online Post-UTME Screening |
|-------------------------------------------|---------------------------------------------------|
| Are you a new applicant? Get              | Have you paid for the                             |
| started by paying your application        | application? Here you continue                    |
| fee to gain access to the form.           | to fill the form. Goodluck!                       |

4. Login to the portal on the next page by entering your email address and password as provided during the registration stage. Then click on *"Login"*.

|    | AFE BABALOLA Admission Login |
|----|------------------------------|
|    | Applicant Email.             |
| a, | Password.                    |
|    | LOGIN Click on Login         |

5. On the landing page, click on *"Screening"* on the side bar. Note: you are advised to use a computer system and connect with a string network before going ahead.

| Admission<br>Portal | THE BABALOLA                                                                                                    |
|---------------------|----------------------------------------------------------------------------------------------------|
|                     | SCREENING DATE: Check Back Later                                                                                                    |
| DASHBOARD           | ADMISSION GUIDELINES                                                                                                    |
| START APPLICATION   | START A DUR                                                                                                    |
| SCREENING           | Click here<br>, NABTEB and IGCSE) Credit passes at one sitting to include English Language, Mathematics, Literature in English, and<br>s Subjects are required for admission into College of Law.         |
|                     | (ii) Five O'Level(WAEC, NECO, GCE, NABTEB and IGCSE)Credit passes at one sitting to include English Language, Mathematics, Chemistry, Physics and admission into the MBBS and Nursing Science Programmes. |
| MY                  | (iii) Other Programmes: Five O'Level (WAEC, NECO, GCE, NABTEB and IGCSE)Credit Passes at not more than two sittings to include English Language,<br>(3) other subjects relevant to course of study.       |
|                     | Direct Fatry/Inter University Transfer Dominoments                                                                                                    |

6. On the next page, choose the right subject combinations as it applies to the programme you are applying for. Then click on "*Proceed*" to continue.

| Admission<br>Portal | UNIVERSITY      |      |  |
|---------------------|-----------------|------|--|
| 8                   | Select Subjects |      |  |
| ENO-BOMD            | English         |      |  |
| Ð                   | ENGLISH         | 3•   |  |
| ART APPLICATION     | Subject 2:      |      |  |
| 0                   | -Select-        | 19   |  |
| 0                   | Subject 3:      | 1019 |  |
| INT PHOTOCARD       | -Select-        | 8    |  |
| 0                   | Subject 4:      | 123  |  |
| SCREENING           | -Select-        | 20   |  |
|                     | Fighted         |      |  |
| 0                   |                 |      |  |
| MY                  |                 |      |  |

7. View your information on the dashboard, then click on **proceed to Screening** to continue. **Kindly note that once you click on this button your examination time starts reading and even when you log out it continues to run.** 

|                   |                    | POST UTME SCREENING                      |
|-------------------|--------------------|------------------------------------------|
| DASHEGARD         | STUDENT NAME       | OLUSHOLA wale ade                        |
| 0                 | COLLEGE            | College of Sciences                      |
| START APPLICATION | () COURSE          | B.Sc. Mathematics                        |
| 0                 | JAMB REG NO        | 27000000CP                               |
| PRINT PHOTOCARD   | JAMB SCORE         | 299                                      |
| 0                 | SUBJECTS           | ENGLISH, MATHEMATICS, PHYSICS, CHEMISTRY |
| SCREENING         | DURATION (In min.) | 60                                       |
| 0                 | 13                 | PROCEED TO SCREENING Click here          |
| SCREENING RESULT  |                    |                                          |

8. You shall be directed to the screening page. The screening page consists of Multiple-Choice Questions (MCQs). Answer each question by clicking on the radio button in front of your preferred answer. Click on **"Save & Next"** button after answering each question; this will take you to the next question. To go back to the previous question, click on the **"Previous" button**. After completing the exam, click on the **"End Exam" button**.

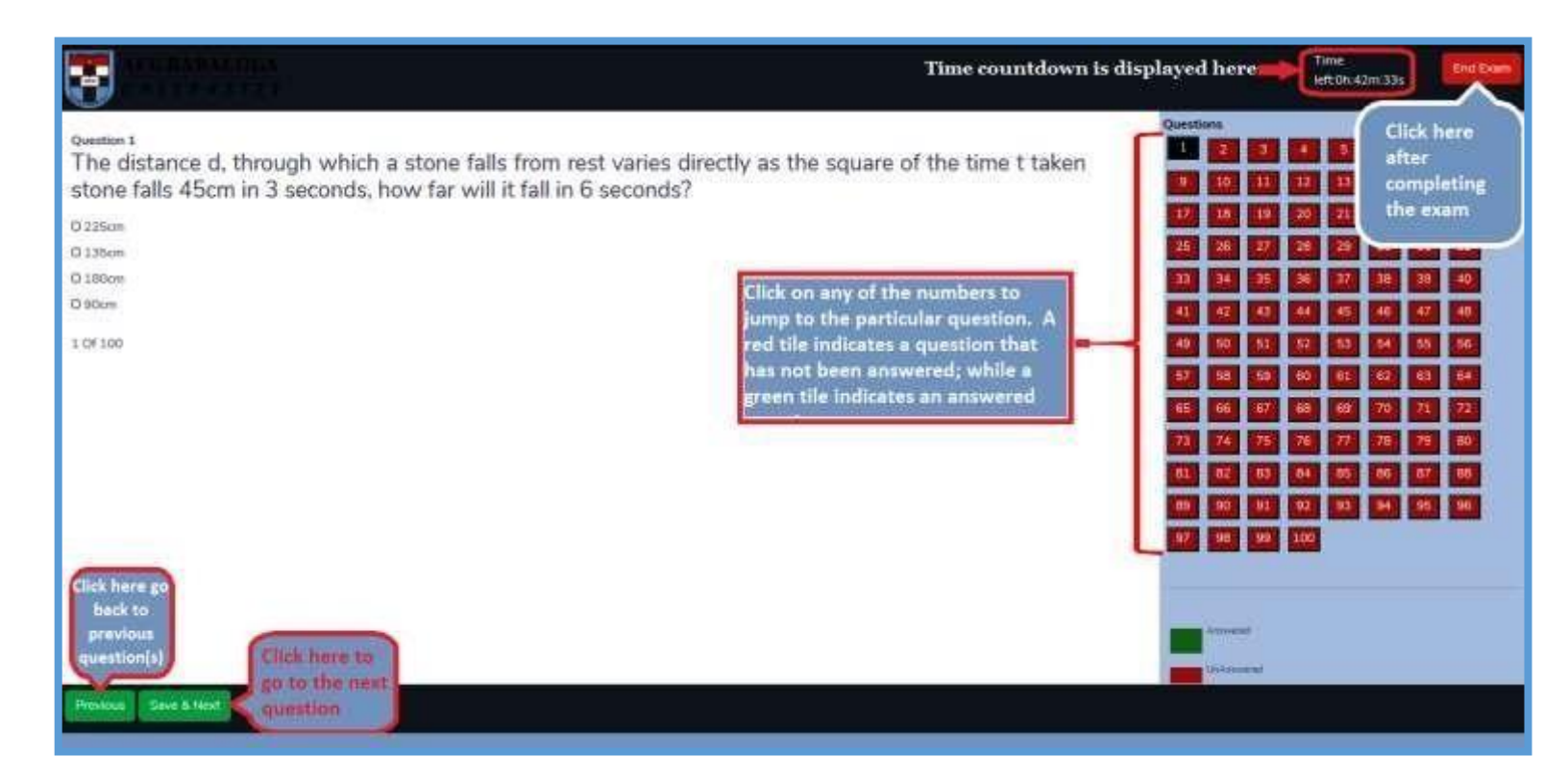

- 9. At the end of the examination, you may logout. Also note that once your time is up the system automatically submit and log you out.
- 10. The admission status will be made available on the portal (<u>https://admissions.abuad.edu.ng/under/CheckAdmission</u>) in due course. Keep checking the website to know when your batch results are released.

We wish you all the best.

Thank you